## SANSONE piattaforma per la registrazione alle attività della Comunità Pastorale Albate - Muggiò

## Il Link di registrazione, che viene proposto per ogni attività "pubblica"

(senza registrazione completa alla piattaforma) Vi porta a questa pagina:

| Parrocchia S. Antonino M.                                                                                                    |                                                                                                    |  |  |  |  |  |  |
|----------------------------------------------------------------------------------------------------|----------------------------------------------------------------------------------------------------|--|--|--|--|--|--|
| CALL AND A CALL AND A |                                                                                                    |  |  |  |  |  |  |
| Parrocchia S. Antonino M.                                                                                                    |                                                                                                    |  |  |  |  |  |  |
|                                                                                                    |                                                                                                    |  |  |  |  |  |  |
|                                                                                                    |                                                                                                    |  |  |  |  |  |  |
|                                                                                                    | Comunicazioni e Avvisi                                                                                                    |  |  |  |  |  |  |
|                                                                                                    |                                                                                                    |  |  |  |  |  |  |
|                                                                                                    | INVITO PER TUTTI: "SERATA FRATERNITÀ": Venerdi 16 luglio alle ore 20.45 in Oratorio,                                                                                                    |  |  |  |  |  |  |
|                                                                                                    | Registrazione entro lunedi 12 luglio al LINK"SERATA FRATERNITÀ                                                                                                    |  |  |  |  |  |  |
|                                                                                                    | scegliete l'opzione con o senza necessità di BABYSITTING (Se sei Registrato puoi iscriverti direttamente con Sansone)<br>É necessario consegnare all'ingresso:                                                                                                    |  |  |  |  |  |  |
|                                                                                                    | <ul> <li>per i MINORI, la "AUTODICHIARAZIONE AI SENSI DELL'ART.47 D.P.R. N. 445/2000" che potete scaricare, compilare, firmare e consegnare.</li> <li>per ADULTI e VOLONTARI la "DICHIARAZIONE SULLE CONDIZIONI DI SALUTE DEL PERSONALE OPERATORE DELLA PRIMA ACCOGLIENZA (AUTODICHIARAZIONE AI SENSI DELL'ART.47 D.P.R. 445/2000)" che potete scaricare, compilare, firmare e consegnare.</li> </ul> |  |  |  |  |  |  |
|                                                                                                    | Vi aspettiamo numerosi                                                                                                    |  |  |  |  |  |  |

Di seguito una guida per effettuare una registrazione corretta, secondo le norme in vigore.

| Iscrizione alle attività                                                                                                    | Fai click su questa icona                                |
|----------------------------------------------------------------------------------------------------|----------------------------------------------------------|
|                                                                                                    |                                                          |
|                                                                                                    |                                                          |
|                                                                                                    |                                                          |
| Iscriviti o rinuncia alla partecipazione                                                                                                    |                                                          |
|                                                                                                    |                                                          |
| Sedi                                                                                                    | Nella Comunità Albate Muggiò                             |
| Scegli la sede che organizza o in cui si svolge l'attività a cui vuoi partecipare                                                                                                    | per ora c'è una sola sede.                               |
| Parrocchia Sant'Antonino Martire                                                                                                    | Fai click su questa icana                                |
|                                                                                                    |                                                          |
|                                                                                                    |                                                          |
|                                                                                                    |                                                          |
| Como-Albate                                                                                                    |                                                          |
|                                                                                                    |                                                          |
| Go                                                                                                    | Scegli l'attività che ti interessa.                      |
| Attività Iscrizione                                                                                                    | Nel nostro caso "serata fraternità"                      |
| Serata di Fratemità                                                                                                    | Fai click sulla freccia gialla                           |
| Registrazione attivita anno pastorale                                                                                                    |                                                          |
|                                                                                                    |                                                          |
| Iscrivi                                                                                                    | Compila il FORM :                                        |
| T Isrizione                                                                                                    | N. partecipante: <b>quante persone porti</b>             |
| I ISCILLORC                                                                                                    | di agni familiara, anche i minoronni, indirizzo complete |
| Serata di Fraternità                                                                                                    | a ogni familiare, anche i minorenni, indirizzo completo  |
| Note (Obbigatorie)                                                                                                    | Note (obbligatoria): <b>non c'è nulla da scrivere</b>    |
| Opzione 01 (Obbigatoria)Nessuna V                                                                                                    | Opzione 01 (Obbligatoria): scegli l'opzione              |
| Imp.a saido 0 €<br>Stampa 🔿 SI 🗖 No                                                                                                    | Imp. a saldo: <b>nulla da inserire</b>                   |
|                                                                                                    | Stampa:                                                  |
|                                                                                                    |                                                          |
| V Loss Annual An Lard Andreas Martine V                                                                                                    | Leggere le informazione relative all'attività            |
| Devotative Secta di Froternità<br>Sente que sa Milla<br>Accipieres Nazz e da dala 25 30 anz 25 35.                                                                                                    |                                                          |
| Common and a state state interest, and a state the state is state in the state is state in terms in the state is state in terms in the state is state in terms in the state is state in terms in the state is state in terms in the state is state in terms in terms in the state is state in terms in terms in |                                                          |
| Al highesto consequentes<br>PEL MANDOL S A 2010/COLBARADOME AI SINSI DELL'ARTA / 0.3/8, N. 445/2007 pri 1 MINDE de pedete surface, complete, semplete, finanze e consequent pl'impress.<br>Per ADITE I VOLDAME autoritorie in Electrit del messana e destander de la basa a prove sorta autoritorizabandom e canada en el la su                                                                                                    |                                                          |

|                   | Bambin/Ingazzi/udulti nepistrati sa Sansona, per la partecipazione al Great, possono iscriversi direttamente sulla WebApp. |         |    |           |                             |
|-------------------|----------------------------------------------------------------------------------------------------|---------|----|-----------|-----------------------------|
| Località          | Albabe-Muggiù                                                                                                    |         |    |           |                             |
| Referente         | Maria Stella Melchiori Romanò                                                                                              |         |    |           |                             |
| Inizia II         | 16/07/2821                                                                                                    |         |    |           |                             |
| Finisce II        | 16/02/2821                                                                                                    |         |    |           |                             |
| Semine lacidone   | 12/07/2821 17:50                                                                                                    |         |    |           |                             |
| Modalità Isoldone | Da casa                                                                                                    |         |    |           |                             |
| Pesti disponibili | 11                                                                                                    |         |    |           |                             |
| Queta laordrone   | •                                                                                                    |         |    |           |                             |
| Quete de pegare   | 0                                                                                                    |         |    |           |                             |
| 5. au             |                                                                                                    |         |    |           |                             |
|                   | Modalità iscrizione                                                                                                    | Da casa |    |           | Fai click su <b>Iscrivi</b> |
|                   |                                                                                                    |         |    |           |                             |
|                   | Posti disponibili                                                                                                    |         | 81 |           |                             |
|                   | Quota iscrizione                                                                                                    | 0       |    |           |                             |
|                   | Quota da pagare                                                                                                    |         | 0  |           |                             |
|                   | Punti                                                                                                    | 0       |    |           |                             |
|                   |                                                                                                    |         |    | 🕑 İscrivi |                             |
|                   |                                                                                                    |         |    |           |                             |